# 1. Registrace do Školního programu

#### Před registrací:

- Pokud jste již registrováni na jiné škole, není třeba se registrovat znovu: napište na email podpora@skolniprogram.cz s uvedením jména rodiče + jména dítěte + název školy, Vaše dítě připojíme nebo převedeme do naší školy
- Školní program je plně funkční v klasických stolních PC, noteboocích, v internetových prohlížečích, např. Edge, Chrome aj.
- Pokud se Vám nedaří spustit Školní program v zaměstnání, je to omezením na firemní síti. Registraci doporučujeme provést na domácím počítači, kde nejsou žádná omezení.

#### **Registrace**:

1. Na webu Vaší školy vyhledáte a prokliknete záložku Školní program, popřípadě http://www.skolniprogram.cz/login

| Heslo  Zachovat přihlášení  Přihlásti  Pokud Vám nejde přihlášení, zkontrolujte že máte zapnuté cook  Přihlášení pro účty registrované přes následující služby:  Přihlásit přes Facebook  Přihlásit přes Google | 5. |
|----------------------------------------------------------------------------------------------------|----|
| Pfihlasit pres Microsoft Live                                                                                                    |    |
| Zapomenuté heslo                                                                                                    |    |

 Po kliknutí na Registrace můžete využít registraci přes Vaše již existující účty a to Facebook, Google, Microsoft Live, nebo pro registraci bez využití výše uvedených služeb proklikem na klikněte zde.

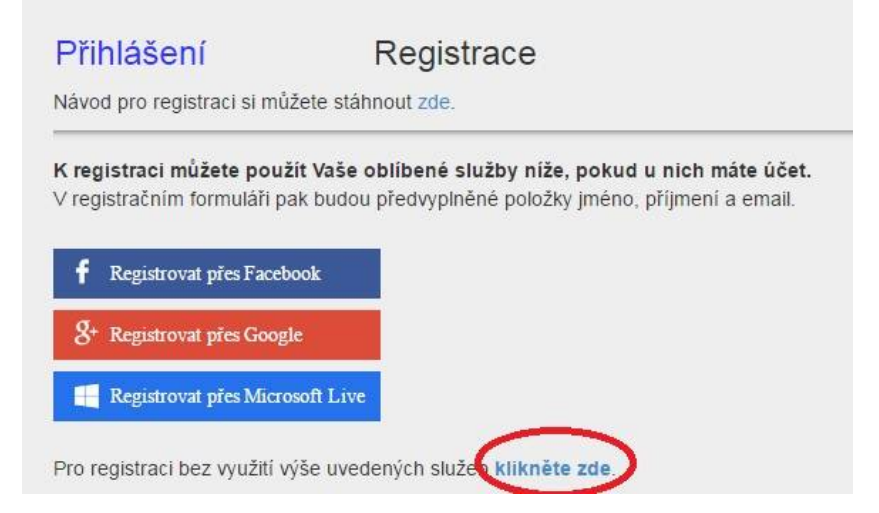

3. Jako první uvedete ID Vaší školy (zadejte 60076089) a po zobrazení školy pokračujete klinutím na Vybrat

| Zadejte ID školy | IČ školy 60076089 li třidní učitel dítěte | po zadání vyběhne tabulka níže |        |
|------------------|-------------------------------------------|--------------------------------|--------|
| ID               | Název školy                               | Adresa                         |        |
| IČ školy         | název                                     | adresa                         | vybrat |

Dále vyplníte formulář (v případě registrace přes Facebook, Google, Microsoft Live je již vyplněno jméno a email) a potvrdíte proklikem na Zaregistrovat. Pokračujte pak dle dalších instrukcí. Vyplňte uvedené údaje včetně všech Vašich dětí - nezapomeňte na sourozence! Dále potvrďte tlačítkem zaregistrovat.

| Registrace                                                                                                    |                                                                                                    |                                                                                |
|----------------------------------------------------------------------------------------------------|----------------------------------------------------------------------------------------------------|--------------------------------------------------------------------------------|
| Název škol                                                                                                    | у                                                                                                    |                                                                                |
| Zaměstnanec školy                                                                                                 | ne 🔹 pokud nejste zároveň i :                                                                                  | zaměstnanec školy, nechte NE)                                                  |
| Titul před                                                                                                    | vyplňte                                                                                                    |                                                                                |
| Jméno                                                                                                    | vyplňte                                                                                                    | *                                                                              |
| Příjmení                                                                                                    | vyplňte                                                                                                    | ==<br>★                                                                        |
| Titul za                                                                                                    | vyplňte                                                                                                    |                                                                                |
| Mobil                                                                                                    | vyplňte (bez +420 a bez m                                                                                      | ezerpiní telefon slouží pro vygenerování variabilního symbolu                  |
| Email                                                                                                    | vyplňte                                                                                                    | * bude vaše přihlašovací jméno - sem Vám přijde žádost o potvrzení registrace! |
| Heslo                                                                                                    | vyplňte                                                                                                    | *                                                                              |
| Znovu heslo                                                                                                    | vyplňte                                                                                                    | *                                                                              |
| Do formuláře níže<br>Správnost zadání p<br>1. dítě<br>2. dítě<br>3. dítě<br>4. dítě<br>4. dítě<br>Zaregistrovat z | zadejte příjmení a jméno všech svých děti,<br>Jotvrdte výběrem ze seznamu.<br>jméno ?<br>?<br>?<br>?<br>?<br>? | které plní povinnou docházku na této škole - nezapomeňte na sourozence         |

(Pokud máte dítě i na jiné škole, kde se využívá Školní program, dejte o tom info na podpora@skolniprogram.cz, dítě Vám bude připojeno externě!) Objeví se: Děkujeme Vám za registraci. (Byl Vám zaslán email). Držte se instrukcí v emailu a registraci dokončete. Počkejte na schválení registrace třídním učitelem. Informace o schválení Vám bude zaslána emailem.

4. Přihlaste se na stejné stránce, kde jste prováděli registraci zadáním registrovaného emailu a hesla.

| Přihlášení                                                  | Registrace                       |
|-------------------------------------------------------------|----------------------------------|
| Email <b>registrovaný ema</b><br>Heslo <b>zvolené heslo</b> |                                  |
| Přihlášení<br>Přihlásit<br>Pokud Vám nejde přihlášení, zkon | rolujte že máte zapnuté cookies. |
| Přihlášení pro účty registrované př                         | es následující služby:           |
| 8+ Přihlásit přes Google                                    |                                  |
| Přihlásit přes Microsoft Live                               |                                  |
| Zapomenuté heslo                                            |                                  |
| Registrovaný email                                          | Vyžádat změnu hesla              |
| Odeslaný email na změnu hesla                               | má platnost 24 hodin.            |

- 6. Nyní máte Školní program plně k dispozici, stačí se vždy přihlásit Vámi zaregistrovaným emailem a heslem a můžete využívat veškeré aplikace. Pokud zapomenete heslo, vyžádejte si standardní zaslání prostřednictvím přihlašovací stránky pod položkou Zapomenuté heslo. Musíte však uvést registrovaný mail.
- 7. V případě dotazů se obracejte na třídního učitele.

## 2. Moduly Školního programu:

### Naše škola využívá pouze jeden z modulů, které Školní program nabízí:

POKLADNA Zobrazí se identifikační údaje pro platby záloh do školní online pokladny. O výši plateb Vás informuje třídní učitel nebo informaci dostanou žáci od organizátora akce (výcvikové kurzy, odborné exkurze atd.). Na této stránce máte průběžně zobrazen přehled školních akcí a tomu odpovídající výpis z plateb. Vše probíhá bezhotovostně a přehledně. Podrobný návod naleznete v záložce ŠP – Pokladna.

### Kontakt na podporu:

Při problémech s registrací, přihlášením, zasláním záloh na pokladnu, prosím kontaktujte naši podporupodpora@skolniprogram.cztel: 731 303 265 nebo na správce (mail na titulní stránce)